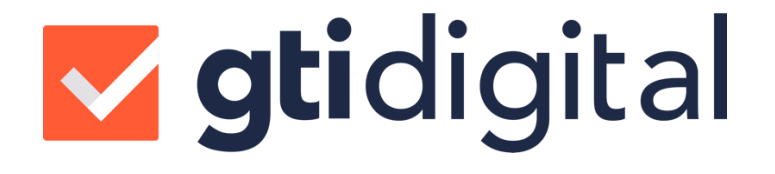

# MANUAL DO USUÁRIO

### PARAMETRIZAÇÃO DO SISTEMA GESTOR

CLIENTE

## **gti**digital

## **SUMÁRIO**

| 1 |    | PARAMETRIZAÇÃO COM O SISTEMA GESTOR         | 3 |
|---|----|---------------------------------------------|---|
|   | 1. | I DADOS CADASTRAIS DOS CLIENTES/ FOMENTADAS | 3 |
|   | 1. | 2 PARAMETRIZAÇÃO DOS REPRESENTANTES         | 4 |
| 2 |    | SUPORTE GTI DIGITAL                         | 5 |

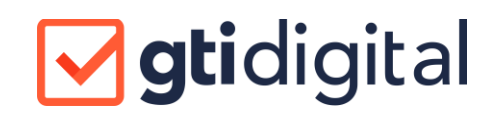

#### 1 PARAMETRIZAÇÃO COM O SISTEMA GESTOR

O Sistema Gestor se comunica com o sistema de assinaturas da GTI Digital através de um token criado no cadastro de empresa no sistema da GTI Digital. Para isso é necessário que algumas parametrizações sejam realizadas dentro do Sistema Gestor, conforme descritas abaixo.

#### 1.1 DADOS CADASTRAIS DOS CLIENTES/ FOMENTADAS

Para verificar os dados cadastrais do cliente e seus representantes, deve-se acessar o menu cadastro e selecionar a opção CLIENTES

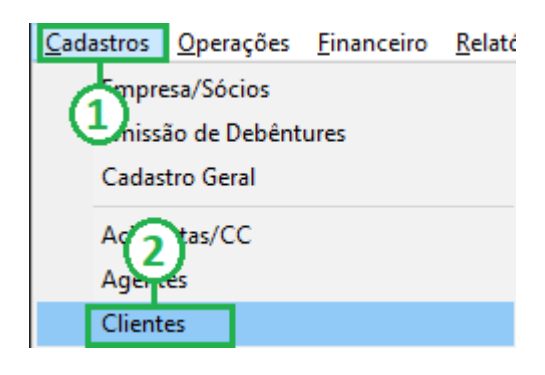

Depois de selecionar o cliente a ser parametrizado, verifique todos os campos estão corretamente preenchidos, não é recomendado o uso de caracteres especiais (%, &, \$, # etc), O CAMPO E-MAIL É OBRIGATÓRIO, RECOMENDAMOS DEIXAR O CADASTRO O MAIS COMPLETO POSSÍVEL.

| 🗱 Cadastro de Clientes/Fomentadas |                              |                    |             |               |                |                    |                  |                     |
|-----------------------------------|------------------------------|--------------------|-------------|---------------|----------------|--------------------|------------------|---------------------|
| Atalhos                           |                              |                    |             |               |                |                    |                  |                     |
| Ð                                 | Razão/Nome                   |                    |             |               |                | CNPJ/CPF           | Telefon          | e                   |
| -                                 | CLIENTE A                    |                    |             |               |                | 12.412.598/0001-05 | i 41 3090        | ) 5151              |
|                                   | CLIENTE B                    |                    |             |               |                | 04.798.351/0001-40 | 41 3090          | ) 5151              |
| =1                                | CLIENTE D                    |                    |             |               |                | 74.667.689/0001-49 | 41 3090          | 5151                |
| 1                                 | CLIENTE D                    |                    |             |               |                | 65.889.958/0001-20 | 413090           | 15151               |
| P                                 |                              | _                  |             |               |                |                    |                  |                     |
| - 💝 - 1                           |                              | 1)                 |             | <u> </u>      |                |                    |                  |                     |
| 7                                 | - Dados do Clie<br>CNPJ/CPF: | 12.412.598/0001-05 |             | Status: Ativo |                |                    | Data C           | adastro: 02/05/2019 |
|                                   | Razão/Nome:                  | CLIENTE A          |             |               |                |                    |                  |                     |
|                                   | Fantasia                     | CLIENTE A          |             |               |                |                    | Recuperação .    | Judicial: Não 🔻     |
|                                   | CEP:                         | 04845-240          |             |               | Bairro: JARDII | M REIMBERG         |                  |                     |
|                                   | Estado:                      | SP 💌               | _           |               | Cidade: SÃO P  | AULO               |                  | -                   |
|                                   | Endereço:                    | RUA MARCELIANO D   | E AF 2 90   |               |                |                    |                  |                     |
|                                   | Telefone:                    | 41 3090 5151       |             | Fax:          |                | Insc.E             | stadual: 520984  | 491104              |
|                                   | E-mail:                      | SUPORTE@GTIDIGI    | TAL.COM.BR  |               | - 544          | Copiar E-mail e    | m Relatório p/ S | acados: Não 💌       |
|                                   | Rating                       | Arquivos           | Setorização | Jurídico      | Reneg. Dívidas | Inf. Terceiros     | Balanço          |                     |
|                                   | Complemento                  | Contatos           | Limites     | Parâmetros    | Contratos      | Ocorrências        | Representantes   | Relatórios          |
|                                   | Formação Custo               | Classificação      | Documentos  | Bancos        | Controladoria  | Contabilidade      | COAF             | Observações         |
|                                   |                              |                    |             |               | Novo Grav      | ar Excluir         | Documentos       | ssinaturas Fechar   |

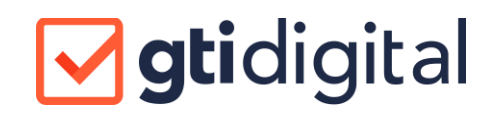

#### 1.2 PARAMETRIZAÇÃO DOS REPRESENTANTES

Para parametrizar os representantes, clique no botão "Representantes".

| Cadastro de Clientes/Fomentadas                                                                                                    |                            |                           |              |               |                |                                                                    |                  |                     |
|----------------------------------------------------------------------------------------------------|----------------------------|---------------------------|--------------|---------------|----------------|--------------------------------------------------------------------|------------------|---------------------|
| Atalhos                                                                                                    |                            |                           |              |               |                |                                                                    |                  |                     |
|                                                                                                    | Razão/Nome                 |                           |              |               |                | CNPJ/CPF                                                           | Telefone         |                     |
|                                                                                                    | CLIENTE A                  |                           |              |               |                | 12.412.598/0001-05 41 3090 5151                                    |                  | 5151                |
|                                                                                                    |                            |                           |              |               |                | 04.798.35170001-40 41 3090 5151<br>74.007.000/0001.40 41 3090 5151 |                  | 5151                |
| 51                                                                                                    | CLIENTE D                  |                           |              |               |                | 74.667.683/0001-4                                                  | 9 41 3090        | 5151                |
| 1 and a second second s |                            |                           |              |               |                | 03.003.330/0001-20                                                 | 41 3030          | 5151                |
|                                                                                                    |                            |                           |              |               |                |                                                                    |                  |                     |
| - 💝                                                                                                    |                            |                           |              |               |                |                                                                    |                  |                     |
|                                                                                                    | Dados do Clie<br>CNPJ/CPF: | nte<br>12.412.598/0001-05 |              | Status: Ativo |                |                                                                    | Data Ca          | idastro: 02/05/2019 |
|                                                                                                    | Razão/Nome:                | CLIENTE A                 |              |               |                | Data<br>Recuperaçã                                                 |                  |                     |
|                                                                                                    | Fantasia                   | CLIENTE A                 |              |               |                |                                                                    | Recuperação J    | udicial: Não 🔻      |
|                                                                                                    | CEP:                       | 04845-240                 |              |               | Bairro: JARDI  | 4 REIMBERG                                                         |                  |                     |
|                                                                                                    | Estado:                    | SP 💌                      |              |               | Cidade: SÃO P  | AULO                                                               |                  | •                   |
|                                                                                                    | Endereço:                  | RUA MARCELIANO DI         | E ARAÚJO 790 |               |                |                                                                    |                  |                     |
|                                                                                                    | Telefone:                  | 41 3090 5151              |              | Fax:          |                | Insc.                                                              | Estadual: 520984 | 491104              |
|                                                                                                    | E-mail:                    | SUPORTE@GTIDIGIT          | AL.COM.BR    |               | <u></u>        | Copiar E-mail e                                                    | em Rel p/ Sa     | acados: Não 💌       |
|                                                                                                    | Rating                     | Arquivos                  | Setorização  | Jurídico      | Reneg. Dívidas | Inf. Terceiros                                                     | Bal              |                     |
|                                                                                                    | Complemento                | Contatos                  | Limites      | Parâmetros    | Contratos      | Ocorrências                                                        | Representantes   | Relatórios          |
|                                                                                                    | Formação Custo             | Classificação             | Documentos   | Bancos        | Controladoria  | Contabilidade                                                      | COAF             | Observações         |
|                                                                                                    |                            |                           |              |               | Novo Grav      | ar Excluir                                                         | Documentos As    | sinaturas Fechar    |

Quando clicar em representante a janela abaixo irá se abrir:

| epresentantes                  |                                 |                                                                                                    |                           |
|--------------------------------|---------------------------------|----------------------------------------------------------------------------------------------------|---------------------------|
| CLIENTE A                      |                                 |                                                                                                    |                           |
| CPF Nome                       |                                 | Funcão                                                                                                    | Ass Dig                   |
| 863.021.930-01 JOSE DA S       | LVA MEDEIROS                    | Representante                                                                                                    | Sim                       |
| 863.021.930-01 JOSE DA S       | LVA MEDEIROS                    | Avalista                                                                                                    | Não                       |
| 863.021.930-01 JOSE DA S       | LVA MEDEIROS                    | Endossante                                                                                                    | Não                       |
| 863.021.930-01 JOSE DA S       | LVA MEDEIROS                    | Emitente                                                                                                    | Não                       |
| Dados do Representante         |                                 |                                                                                                    |                           |
| Representante:                 | JOSE DA SILVA MEDEIROS          | Child Decrease the formation of the second second s | -<br>Breevender Francisco |
| Função: Emitente               |                                 | /UNFJ Representante/                                                                                                    | rioculauol runçau         |
| Assina Digital: Não 👻          | Rep. Signatário: Não 🔻          |                                                                                                    |                           |
| Assina Duplicata: Sim 🗸        | Procuração Específica: Não 🗸    |                                                                                                    |                           |
| Assina pela Empresa: Sim Indiv |                                 |                                                                                                    |                           |
| Assina nelos Fiadores: Ma      |                                 |                                                                                                    |                           |
| Na0                            |                                 |                                                                                                    |                           |
| Participação Societária: 0,00  | 8                               |                                                                                                    |                           |
| Dados do COAF                  |                                 |                                                                                                    |                           |
| Participa em outra empresa:    | Não 💌 Domicílio em jurisdição e | de alto risco (GAFI): 🔞 🛛                                                                                                    | Não 🔽                     |
| Pessoa politicamente exposta:  | Perfil sócio econôm             | ico declarado na IBPE                                                                                                    | 0.00                      |
| Observação:                    |                                 |                                                                                                    | 0,00                      |
|                                |                                 |                                                                                                    | ^<br>^                    |
|                                |                                 |                                                                                                    |                           |
|                                |                                 |                                                                                                    | ~                         |
| ,                              |                                 |                                                                                                    |                           |
|                                |                                 | Imprimir PPE Novo                                                                                                    | Gravar Excluir << Voltar  |
|                                |                                 |                                                                                                    |                           |

É nessa tela que a verificação do perfil será realizada, nessa opção é possível definir a função de assinatura, por exemplo, sócio, representante, endossante, testemunha

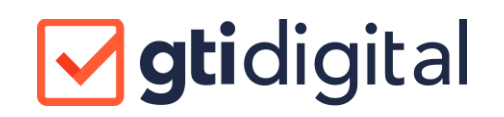

etc. e habilitar, se ele assina documentos principais (SIM/NÃO) e se assina duplicatas (SIM/NÃO).

Se a empresa assina com mais de um participante, pode ser definida a assinatura INDIVIDUAL (onde as funções de mesmo nome serão dispensadas) ou em CONJUNTO, (o processo só é concluído após todos os participantes assinarem o processo).

| Representantes                                                                                                    |                                             |                                  |
|----------------------------------------------------------------------------------------------------|---------------------------------------------|----------------------------------|
| CLIENTE A                                                                                                    |                                             |                                  |
| CPF Nome                                                                                                    | Função                                      | Ass Dig                          |
| 863.021.930-01 JOSE DA SILVA MEDEIROS                                                                                                    | Representante                               | Sim                              |
| 863.021.930-01 JOSE DA SILVA MEDEIROS                                                                                                    | Avalista                                    | Não                              |
| 863.021.930-01 JOSE DA SILVA MEDEIROS                                                                                                    | Endossante                                  | Não                              |
| 863.021.930-01 JOSE DA SILVA MEDEIROS                                                                                                    | Emitente                                    | Não                              |
| Dados do Representante     Representante:     JOSE DA SILVA MEDEIROS     Função:   Emitente     Assina Digital:   Não マ     Assina Duplicata:   Sim マ     Assina pela Empresa:   Sim, Individualmente     Assina pelos Fiadores:   Não マ     Participação Societária:   0.00 % | Procuradores/Represent CPF/CNPJ Represent o | antes:<br>ante/Procurador Função |
| -Dados do COAF                                                                                                    |                                             |                                  |
| Participa em outra empresa: Não 🗸 Domicílio e                                                                                                    | m jurisdição de alto risco (GAFI): (        | 😢 Não 🖵                          |
| Pessoa politicamente exposta: 👔 🔢 Per                                                                                                    | fil sócio econômico declarado na IRPF: 🗌    | 0.00                             |
| Observação:                                                                                                    |                                             | 3,00                             |
|                                                                                                    |                                             | 3                                |
|                                                                                                    |                                             | ro Gravar Excluir << Voltar      |

Após essas parametrizações o cliente já está configurado para o envio das operações.

OBS.: CASO NECESSÁRIO ENVIAR O CONTRATO, PARAMETRIZE OS REPRESENTANTES PARA ENVIO DO CONTRATO, VOLTE NESSA TELA E PARAMETRIZE PARA O ENVIO DAS OPERAÇÕES.

#### 2 SUPORTE GTI DIGITAL

Sempre que precisar acione o time de suporte da GTI Digital.

E-mail: suporte@gtidigital.com.br

Por dentro do portal no canto inferior direito é possível acionar o chat:

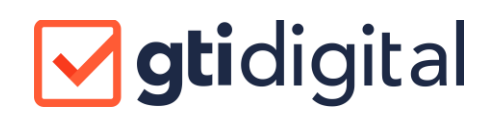

| Suporte GTI Di                                       | gital –      |
|------------------------------------------------------|--------------|
| Olá, posso te ajudar?<br>Nome                        |              |
| Ou entrar usando uma rede<br>social:<br><b>Email</b> | 6            |
| Número de telefone                                   |              |
| Mensagem                                             |              |
| zendesk                                              | Iniciar chat |